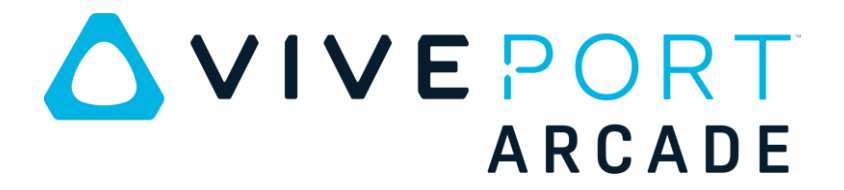

### How to use sideload feature

# Index

## A. Steam content sideloading

### **B**. Local content sideloading

#### A . Steam content sideloading

- 1. Install steam client and official steam VR .
- 2. Install VAMhost and VAMClient.
- 3. Launch steam client and download steam VR content.

|              | QQQQQ1234                                                                                                    |                                                                                                    |                                                                                                    | ώλ (2029):public211 μ <b>23,σ.Χ</b> |
|--------------|----------------------------------------------------------------------------------------------------|----------------------------------------------------------------------------------------------------|----------------------------------------------------------------------------------------------------|-------------------------------------|
|              | Notice: Requires the HTC Vive virtual realt<br>more info.<br>Buy Front Defense<br>Buy Front Defense Package I<br>De the borne to save the ut at 2 same<br>Party Package I<br>De the borne to save the ut at 2 same<br>Package I                                                                                                    | y headset. See the VR Support section for                                                                                                    | Is this game relevant to you? This game doesn't look the other things you're spinged the parts. As such we don't awar much information on whether or not you might be interested in it. More Info  funce Info  funce info  funce info  fun |                                     |
|              | RECENT UPDATES                                                                                                    | And a second second sec | VR bacent<br>The Vrs game regards a play and of a load.<br>The Yrs<br>Vestored<br>Vestored<br>Vestored<br>Vestored<br>Vestored<br>Vestored                                                                                                    |                                     |
|              | Retter state: a constraint of the second state of the second state | NEAD INCOME CONTRACT, A CONTRACT OF THE CONTRACT OF THE CONTRACT.                                                                                                    | Linguages:<br>Explain V V V V V V V V V V V V V V V V V V V                                                                                                    |                                     |
| + ADD A GAME | economics miccores, il card atherbair las autras an cre                                                                                                    | onnel anore a rename constantiment de score en conste                                                                                                    | Contraction Code                                                                                                    | VIEW FRIENDS LIST                   |

- 4. Launch or restart official steam VR .
- 5. Launch VAMhost and click "Setting" on the upper right side .

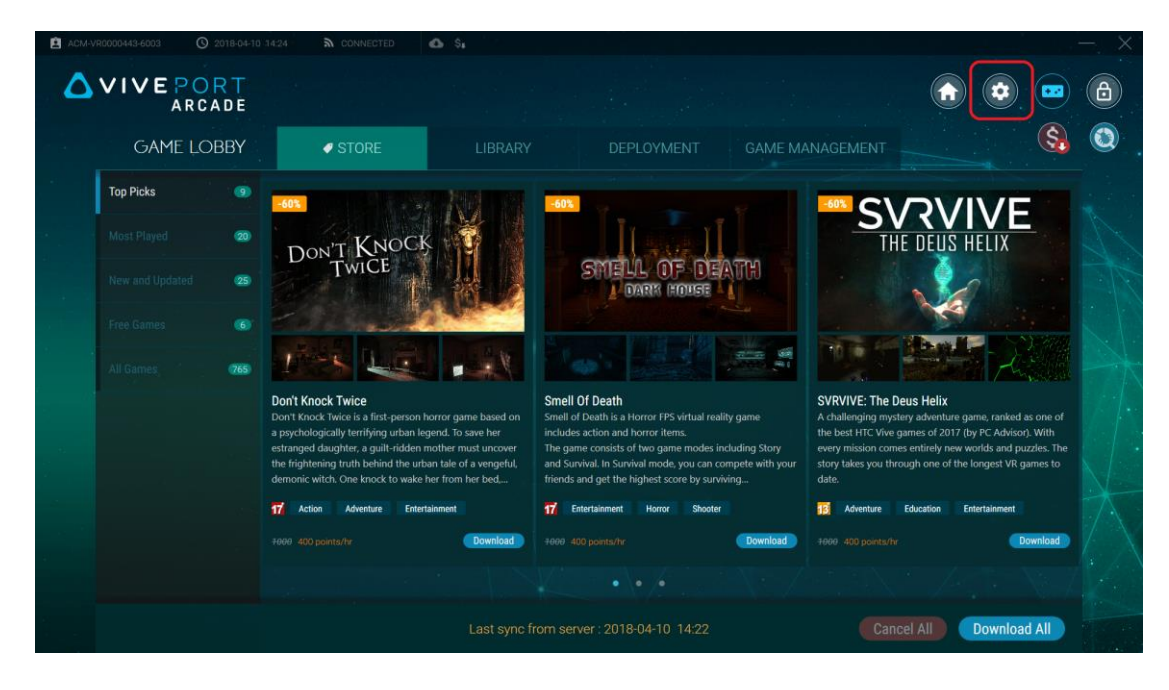

6. Click "Client" item on the bottom side .

| ACM-VR0000443-6 | 003 (9 2018-04-  | 10 14:25 & CONNECT | red 💩 Si     |               |                |           |           |  | — ×                             |
|-----------------|------------------|--------------------|--------------|---------------|----------------|-----------|-----------|--|---------------------------------|
|                 | E PORT<br>ARCADE |                    |              |               |                |           |           |  |                                 |
|                 | SETTINGS         |                    |              |               |                |           |           |  | <b>§</b> , <b>(2)</b>           |
|                 |                  |                    |              |               |                |           |           |  |                                 |
|                 |                  |                    |              |               |                |           |           |  |                                 |
|                 |                  |                    | Game room 3  | DESKTOP-ICLOD |                |           |           |  |                                 |
|                 |                  |                    | Game room 4  | D2100363192   |                |           |           |  |                                 |
|                 |                  |                    | Game room 5  | HENRY-PC-DOM  |                |           | Connected |  |                                 |
|                 |                  |                    | SDET-W8-1    | SDET-W8-1     |                |           |           |  |                                 |
|                 |                  |                    | T_01011034WP | T_01011034WP  |                |           | Connected |  |                                 |
|                 |                  |                    |              |               |                |           |           |  |                                 |
|                 |                  |                    |              |               |                |           |           |  | ACCOUNT                         |
|                 |                  | TOTAL ROOM > 5     |              |               |                |           |           |  | ACCOUNT ><br>ACM-VR0000443-6003 |
|                 |                  |                    |              |               | $\backslash /$ |           |           |  |                                 |
|                 |                  |                    |              | 8             |                | 6         | -         |  |                                 |
|                 |                  | SER                | VER CLIENT   | ACCOUNT       | SYSTEM         | OCKSCREEN | VERSION   |  |                                 |

7. Choose your game room and click "Edit" button .

| ACM-VR0000443-60 | 03 (0 2018-04-1  | 10 14:27 🔊 CONNECT               | red 🙆 🗞      |               |               |            |           |            | — X                                          |
|------------------|------------------|----------------------------------|--------------|---------------|---------------|------------|-----------|------------|----------------------------------------------|
|                  | E PORT<br>ARCADE |                                  |              |               |               |            |           |            |                                              |
|                  | SETTINGS         |                                  |              |               |               |            |           |            | <b>§</b>                                     |
| Ø                |                  |                                  |              |               |               |            |           |            |                                              |
|                  |                  |                                  | Game room 3  | DESKTOP-ICLOD |               |            |           |            |                                              |
|                  |                  |                                  | Game room 4  | D2100363192   | 192.168.0.103 |            |           |            |                                              |
|                  |                  |                                  | Game room 5  | HENRY-PC-DOM  |               |            | Connected | $\bigcirc$ |                                              |
|                  |                  |                                  | SDET-W8-1    | SDET-W8-1     |               |            |           | $\odot$    |                                              |
|                  |                  |                                  | T_01011034WP | T_01011034WP  |               |            | Connected |            |                                              |
|                  |                  | NETWORK<br>ROOM<br>total room> 5 |              |               |               |            |           |            | ACCOUNT ><br>ACCOUNT ><br>ACM-VR0000443-6003 |
|                  |                  |                                  |              |               |               |            |           |            |                                              |
|                  |                  |                                  |              | 8             | <b>A</b>      |            | 0         |            |                                              |
|                  |                  | SER                              | VER CLIENT   | ACCOUNT       | SYSTEM        | LOCKSCREEN | VERSION   |            |                                              |

8. Turn on "Import local content" settting and save it.

| ▲ ACM-VR0000443-6003 ③ 2018-04-10 14:29 為 CONNECT | ted S.                                | $ \times$                                                                                                    |
|---------------------------------------------------|---------------------------------------|----------------------------------------------------------------------------------------------------|
|                                                   |                                       |                                                                                                    |
| SETTINGS                                          |                                       | . 3                                                                                                    |
|                                                   |                                       |                                                                                                    |
|                                                   | Room status Available                 |                                                                                                    |
|                                                   | Client                                |                                                                                                    |
|                                                   | HENRY-PC-DOMAIN (192.168.0.7)         |                                                                                                    |
|                                                   | Status Active ~                       |                                                                                                    |
|                                                   | Game directory D:\VRGames\            |                                                                                                    |
|                                                   | Import local content O On Y           | River I                                                                                                    |
| NETWORK<br>ROOM<br>tottal.room>s                  | Cancel Save                           | ACCOUNT ACCOUNT ACCOUN |
|                                                   |                                       |                                                                                                    |
|                                                   |                                       |                                                                                                    |
|                                                   | THE RECOVER STATEM DOLOGICALIN VICTOR |                                                                                                    |

9. Go to "Game Lobby" and click "Game Management" tab .

| ACM-V | R0000443-6003 (\$ 2018-04-10     | 14:29 🔉 C                                                          | ONNECTED              | ۵ ۹,                            |                                                                     |           |                               |                                                                |          |              |                                                                            |    |    | - × |
|-------|----------------------------------|--------------------------------------------------------------------|-----------------------|---------------------------------|---------------------------------------------------------------------|-----------|-------------------------------|----------------------------------------------------------------|----------|--------------|----------------------------------------------------------------------------|----|----|-----|
| ۵     | VIVE PORT<br>ARCADE              |                                                                    |                       |                                 |                                                                     |           |                               |                                                                |          |              |                                                                            |    |    | ٨   |
|       | GAME LOBBY                       | (ØS                                                                |                       |                                 |                                                                     |           | PLOYM                         |                                                                | GAME MAN | AGEMEN       | π                                                                          |    | \$ |     |
|       | T_01011034WP<br>Total Games : 20 | All ages<br>Activa                                                 | Ages 10+<br>te ( 12 ) | Ages 13+                        | Ages 17+<br>Deactivate ( 8                                          | From Vive | port                          | Imported conten                                                | 0        |              |                                                                            |    |    |     |
|       |                                  | 3Color Basket<br>0 points/round<br>78<br>78<br>78<br>600 pcints/bu | ·<br>·                | 0<br>0<br>0<br>0<br>0<br>0<br>0 | A-10 VR<br>400 points/hr<br>Drums<br>400 points/hr<br>400 points/hr | ŭ<br>Ŭ    | 10<br>1.6.1<br>0<br>v1.0<br>2 | Arcade Saga<br>400 points/hr<br>Electronic or<br>400 points/hr | aaraa    | on<br>161827 | Bl bb<br>Blobby Tenils<br>400 points/hr<br>Elimination tr<br>400 points/hr | ee | 14 |     |
|       |                                  |                                                                    |                       |                                 |                                                                     |           |                               |                                                                |          |              |                                                                            |    |    |     |

10. Choose your game room and click "Refresh" button next to "Import content" filter .

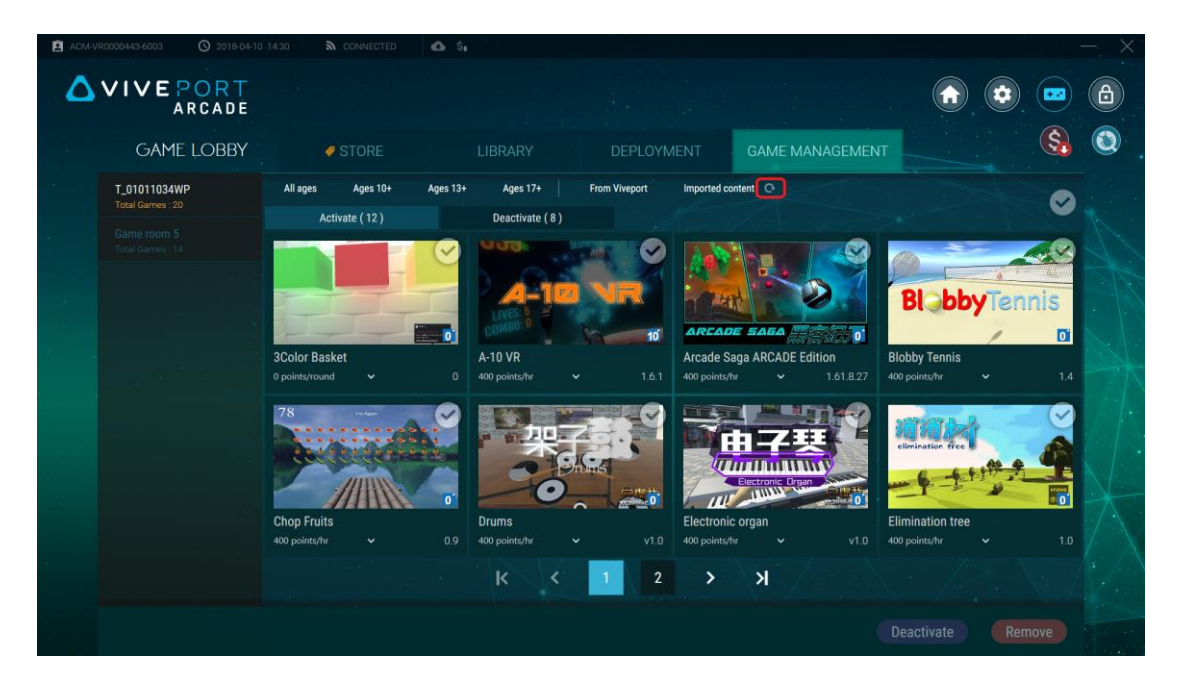

11. You can see steam VR content display on your game list and launcher.

| ACM-V | R0000443-6003 (\$ 2018-04-10    | 14:32 🔊 CONNECTED 🔮                            | br S₄                       |                          |                   |    | - X |
|-------|---------------------------------|------------------------------------------------|-----------------------------|--------------------------|-------------------|----|-----|
| ۵     | VIVE PORT<br>ARCADE             |                                                |                             |                          |                   |    | 6   |
|       | GAME LOBBY                      | STORE                                          |                             |                          | GAME MANAGEMENT   | \$ | 0   |
|       |                                 | All ages Ages 10+ Ag                           | es 13+ Ages 17+             | From Viveport Imported c | ontent O          |    |     |
|       | Game room 5<br>Total Games : 14 | Activate (3)                                   | Deactivate (11)             |                          |                   |    |     |
|       |                                 | FRAM                                           |                             | LAB SP                   | ORTS              |    |     |
|       |                                 | COSE                                           |                             |                          |                   |    |     |
|       |                                 | Front Defense(Timing)<br>400 points/hr v 1.6.3 | The Lab<br>Imported content | Virtual S<br>400 points/ | ports<br>hr 💙 1.0 |    |     |
|       |                                 |                                                |                             |                          |                   |    |     |
| *     |                                 |                                                |                             |                          |                   |    |     |
|       |                                 |                                                |                             |                          |                   |    |     |
|       |                                 |                                                |                             |                          |                   |    |     |
|       |                                 |                                                |                             |                          |                   |    |     |
|       |                                 |                                                |                             |                          |                   |    |     |

Notice :

- 1. Steam sideload content can't be deploy and delete from VAMHost.
- 2. If you add new steam sideload content, you must restart official steam VR and refresh game list on your game management .

#### **B**. Local content sideloading

- 1. Install steam client and official steam VR .
- 2. Install VAMhost and VAMClient.
- 3. Launch steam client and click "ADD A GAME..." button on the lower left side .

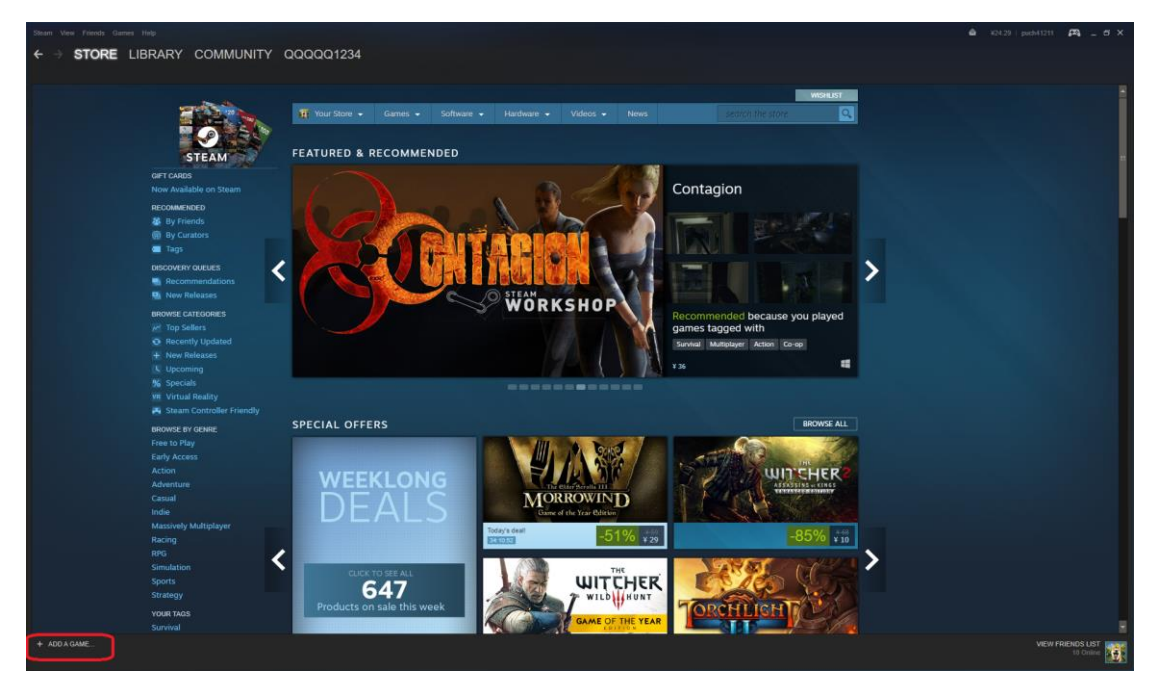

4. Click "Add a Non-Steam Game..." button .

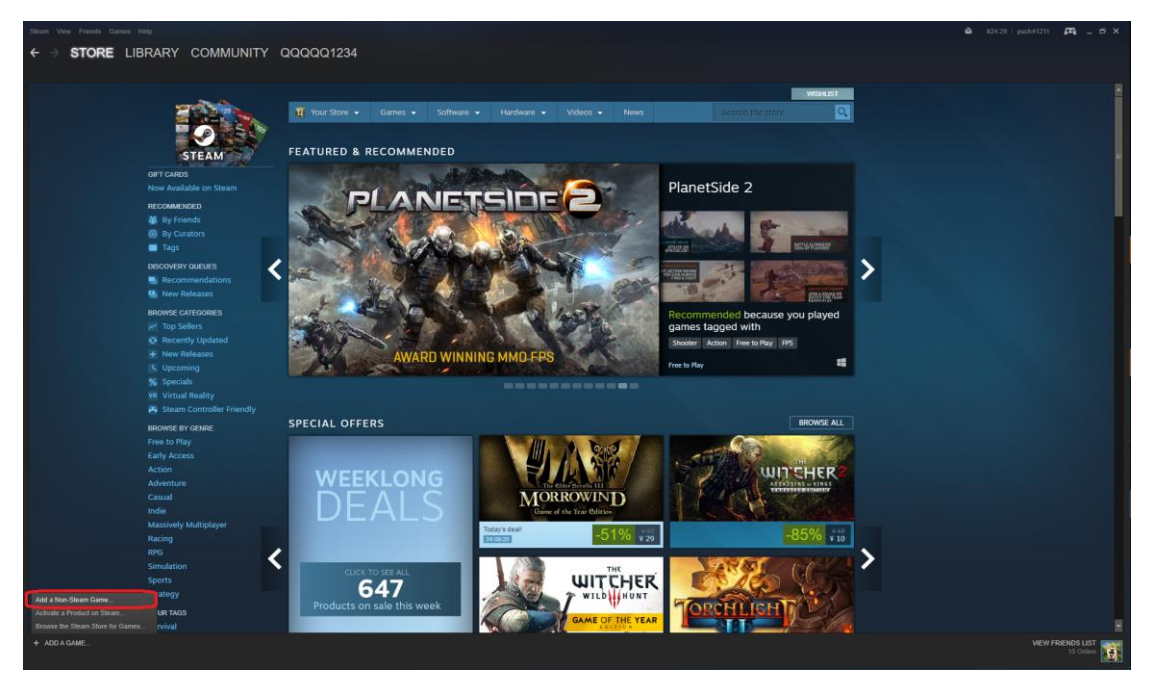

5. Choose your non-steam content on menu or click "BROWSE..." button to search your game .

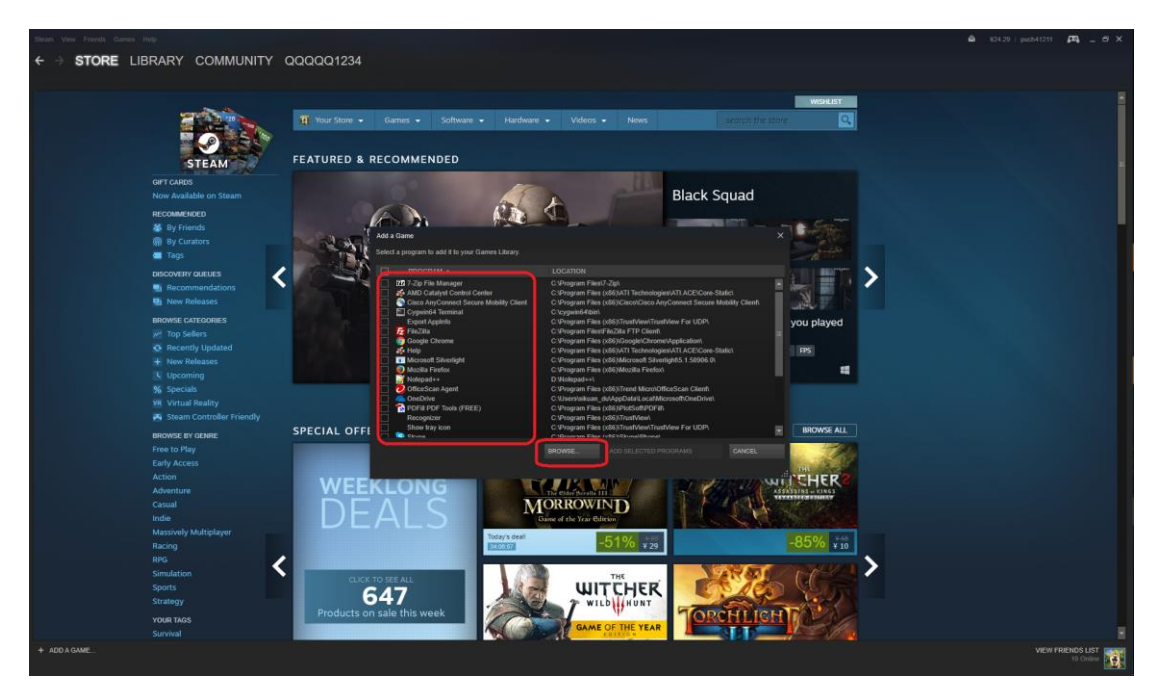

6. After you select non-steam content and then click "ADD SELECTED PROGRAMS" button .

| Steam Vine Ethends Gam |                                                                                                    |                                   |                                                                                                    |                                   |                                                                                                    |                                                                                                    |                      |   | ₽9 _ 0 ×   |
|------------------------|----------------------------------------------------------------------------------------------------|-----------------------------------|----------------------------------------------------------------------------------------------------|-----------------------------------|----------------------------------------------------------------------------------------------------|----------------------------------------------------------------------------------------------------|----------------------|---|------------|
|                        | LIBRARY COMMUNITY                                                                                                    | QQQQQ1234                         |                                                                                                    |                                   |                                                                                                    |                                                                                                    |                      |   |            |
|                        | CIET CARDS                                                                                                    | T Your Store •                    | Games - Softw<br>RECOMMENDED                                                                                                    | are • Hardware •                  | Videos • News                                                                                                    | search                                                                                                    | Monetss<br>The store |   | İ          |
|                        | Now Available on Steam<br>RECOMMENDED<br>By Friends<br>By Curators<br>Tags                                                                                                    |                                   | Add a Game<br>Select a program to add if fo                                                                                                    | your Games Likeory                |                                                                                                    | Primal Carna                                                                                                    | age                  |   | ľ          |
|                        | DECOVERY CALLES<br>Micromendiations<br>Micromendiations<br>Microwest CATECOMES<br>Microwest CATECOMES | SPECIAL OFFI                      | PROCESSM - S     PROCESSM - S     Model Freets     Macale Freets     Macale Fre | ारहटह)<br>(<br>अध्यप्रदर<br>अभ्रम | OceARDOM<br>Vergram responses to the Network Sector<br>Vergram responses to the Network Sector<br>Vergram responses to the Network Sector<br>Vergram responses oblighted Sector<br>Vergram responses oblighted Sector<br>Vergram responses to Sector Vergram<br>Vergram responses oblighted Sector<br>Vergram responses oblighted Sector<br>Vergram responses oblighte                                                                                                    | engets): 1 50006 IV<br>el<br>MicrosoftCane Clear A<br>InsorosoftCane Clear A<br>InsorosoftCane Clear<br>InsorosoftCane Clear<br>InsorosoftCane<br>InsorosoftCane<br>I | you played           | > |            |
|                        | Prine to Pflay<br>Early Access<br>Action<br>Adventure<br>Casad<br>India<br>Casad<br>India<br>Racing<br>Racing<br>Racing<br>Racing<br>Simulation<br>Sports<br>Sports<br>Strategy<br>Voal RACS<br>Survival                                                                                                    | WEE<br>DE<br>Curre<br>Products or | KLONG<br>ALS<br>10 SEE AL<br>547<br>548 this week                                                                                                    | Tataya dati                       | AND SELECTED<br>AC SELECTED<br>AC S |                                                                                                    |                      | > |            |
| + ADD A GAME           |                                                                                                    |                                   |                                                                                                    |                                   |                                                                                                    |                                                                                                    |                      |   | RENDS LIST |

7. Click "Library" tab and choose "GAMES" item .

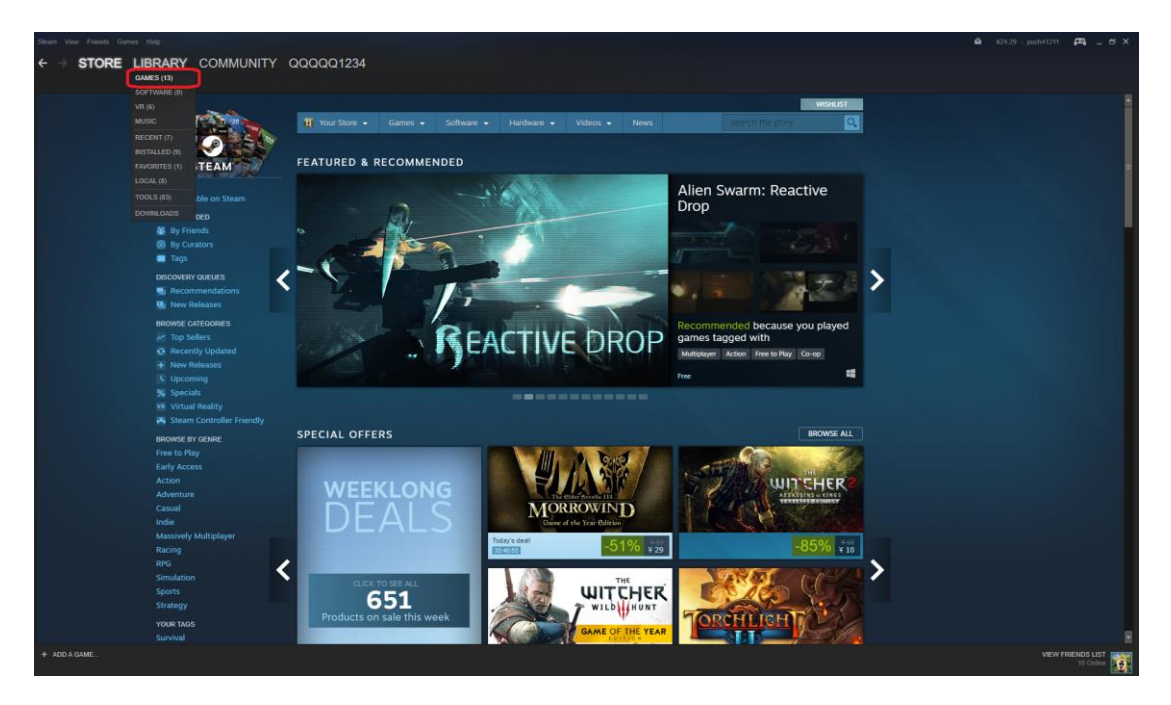

8. Choose your non-steam content on "GAMES" filter and right click on your mouse and then click "Properties" button.

| Steam View Priends Games Help                                                                                                |                                                                                                    |                              | X24.28 pectet/211 | #3 _ 5 ×   |
|----------------------------------------------------------------------------------------------------|----------------------------------------------------------------------------------------------------|------------------------------|-------------------|------------|
| ← → STORE LIBRARY                                                                                                    | COMMUNITY QQQQQ1234                                                                                                    |                              |                   |            |
| Q Seech GMM                                                                                                    |                                                                                                    |                              |                   | VIEW 🔠 🎫 💷 |
| - GAMES<br>A-10VR<br>A-10VR<br>Gamter Stille: Global Offensive<br>DB Browner for SQLite<br>Fantasymt: Chez Nous<br>InMind VR | *<br>Math Input Panel                                                                                                    |                              |                   |            |
| Internet Explorer<br>Math Input Panel                                                                                        |                                                                                                    |                              |                   |            |
| Outbart Lawren-<br>PLAVER Devise Shortcut 25<br>PUED-1 Crewise Devisites Shortcut<br>VR Bath<br>Wake Up                      | SHORTCUTINFO<br>To laurch Mailt Input Favet, click the Phry Judios above.                                                                                                    | CATEGORIES<br>Set Categories |                   |            |
| Set Categories.<br>– Vit<br>Properties<br>DB Br/<br>Fantasynth: Chez Nous<br>VR Battle Grid                                  | NON-STEAM MOD OR SHORTCUT<br>Some detailed information on Main legal Plant is unavailable because it is a non-Steam mod or shortcut. Steam will still manage texnology the game for you and in most cases the<br>is game version will be available. |                              |                   |            |
| Wake Up                                                                                                    |                                                                                                    |                              |                   |            |
|                                                                                                    |                                                                                                    |                              |                   |            |
|                                                                                                    |                                                                                                    |                              |                   |            |
|                                                                                                    |                                                                                                    |                              |                   |            |
|                                                                                                    |                                                                                                    |                              |                   |            |
|                                                                                                    |                                                                                                    |                              |                   |            |
|                                                                                                    |                                                                                                    |                              |                   |            |
|                                                                                                    |                                                                                                    |                              |                   |            |
|                                                                                                    |                                                                                                    |                              |                   | i i i      |
|                                                                                                    |                                                                                                    |                              |                   |            |
|                                                                                                    |                                                                                                    |                              |                   | 10         |
|                                                                                                    |                                                                                                    |                              |                   |            |
|                                                                                                    |                                                                                                    |                              |                   |            |
| + ADD A GAME                                                                                                    |                                                                                                    |                              |                   | ENDS LIST  |

9. Turn on "Include in VR Library" item .

| Steam View Friends Gamin Help                                                |                                                                                                  |                                                                       |       |                               | a 124.29   path41211 | #4 _ σ ×   |
|------------------------------------------------------------------------------|--------------------------------------------------------------------------------------------------|-----------------------------------------------------------------------|-------|-------------------------------|----------------------|------------|
| ← → STORE LIBRARY                                                            | COMMUNITY QQQQQ1234                                                                              |                                                                       |       |                               |                      |            |
| Q Search GAMES                                                               |                                                                                                  |                                                                       |       |                               |                      |            |
|                                                                              | Math Input Panel                                                                                 |                                                                       |       |                               |                      |            |
| InMind VR<br>Internet Explorer                                               |                                                                                                  |                                                                       |       |                               |                      |            |
| Math Input Panel                                                             |                                                                                                  | Math Input Panel - Properties                                         |       |                               |                      |            |
| Vename<br>PLAYERUNKOVWYS BATTLEGROUNDS<br>PUBO. Tett Server<br>VR Battle Ond | SHORTCUT INFO<br>To leanch Math Input Panel, click the Play button above.                        | CHOOSE ICON.                                                          |       | CATEGORIES<br>Set Categories. |                      |            |
| Wake Up                                                                      | NON-STEAM MOD OR SHORTCUT                                                                        |                                                                       |       |                               |                      |            |
| DB Browser for SQLite<br>Fantasynth: Chez Nous<br>VR Battle Crist            | Some detailed information on Math Input Panel Is unavailat<br>in-game overlay will be available. | Target:<br>an Fles (J66)/Common FleshMicrosoft Sharedinkimiş evel     |       |                               |                      |            |
| Wake Up                                                                      |                                                                                                  | Start Is.<br>C-Whogram Files (d56)/Common Files/Microsoft Shared/IdkY |       |                               |                      |            |
|                                                                              |                                                                                                  | Include in VR LBray                                                   |       |                               |                      |            |
|                                                                              |                                                                                                  |                                                                       |       |                               |                      |            |
|                                                                              |                                                                                                  |                                                                       |       |                               |                      |            |
|                                                                              |                                                                                                  |                                                                       |       |                               |                      |            |
|                                                                              |                                                                                                  |                                                                       |       |                               |                      |            |
|                                                                              |                                                                                                  |                                                                       | close |                               |                      |            |
|                                                                              |                                                                                                  |                                                                       |       |                               |                      |            |
|                                                                              |                                                                                                  |                                                                       |       |                               |                      |            |
|                                                                              |                                                                                                  |                                                                       |       |                               |                      |            |
|                                                                              |                                                                                                  |                                                                       |       |                               |                      |            |
| + ADD A GAME                                                                 |                                                                                                  |                                                                       |       |                               |                      | BENDS LIST |

- 10. Launch or restart official steam VR.
- 11. Launch VAMhost and click "Setting" on the upper right side .

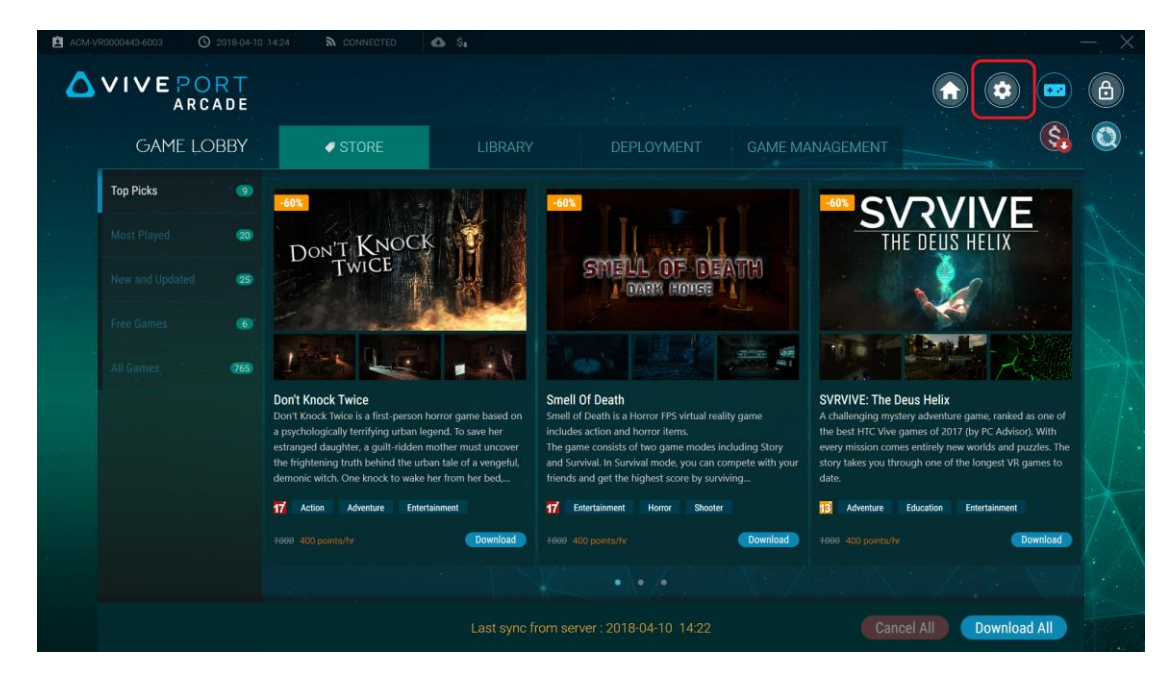

12. Click "Client" item on the bottom side .

| ACM-VR0000443-6 | 003 🕲 2018-04-   | 10 14:25 <b>à</b> CONNECT | red 💩 Si     |               |                   |           |  | — ×             |
|-----------------|------------------|---------------------------|--------------|---------------|-------------------|-----------|--|-----------------|
|                 | E PORT<br>ARCADE |                           |              |               |                   |           |  |                 |
|                 | SETTINGS         |                           |              |               |                   |           |  | <b>(\$, (2)</b> |
|                 |                  |                           |              |               |                   |           |  |                 |
|                 |                  |                           |              |               |                   |           |  |                 |
|                 |                  |                           | Game room 3  | DESKTOP-ICLOD | 192.168.0.100     |           |  |                 |
|                 |                  |                           | Game room 4  | D2100363192   |                   |           |  |                 |
|                 |                  |                           | Game room 5  | HENRY-PC-DOM  |                   | Connected |  |                 |
|                 |                  |                           | SDET-W8-1    | SDET-W8-1     |                   |           |  |                 |
|                 |                  |                           | T_01011034WP | T_01011034WP  |                   | Connected |  |                 |
|                 |                  | NETWORK<br>ROOM           |              |               |                   |           |  | ACCOUNT >       |
|                 |                  |                           |              |               | $\langle \rangle$ |           |  |                 |
|                 |                  | SER                       |              | ACCOUNT       | SYSTEM            | VERSION   |  |                 |
|                 |                  |                           |              |               |                   |           |  |                 |

13. Choose your game room and click "Edit" button .

| ACM-VR0000443-60 | 003 (\$ 2018-04- | 10 14:27 🔊 CONNECT                | red 🙆 Sa     |               |              |            |           |           |   | — X                                          |
|------------------|------------------|-----------------------------------|--------------|---------------|--------------|------------|-----------|-----------|---|----------------------------------------------|
| <b>∆</b> ∨ı∨     | E PORT<br>ARCADE |                                   |              |               |              |            |           |           |   |                                              |
|                  | SETTINGS         |                                   |              |               |              |            |           |           |   | S. (2)                                       |
|                  |                  |                                   |              |               |              |            |           |           |   |                                              |
|                  |                  |                                   |              |               |              |            |           | Edit      |   |                                              |
|                  |                  |                                   | Game room 3  | DESKTOP-ICLOD |              |            |           |           |   |                                              |
|                  |                  |                                   | Game room 4  | D2100363192   |              |            |           |           |   |                                              |
|                  |                  |                                   | Game room 5  | HENRY-PC-DOM  |              |            | Connected |           |   |                                              |
|                  |                  |                                   | SDET-W8-1    | SDET-W8-1     |              |            |           | $\oslash$ |   |                                              |
|                  |                  |                                   | T_01011034WP | T_01011034WP  |              |            | Connected |           | - |                                              |
|                  |                  | NETWORK<br>ROOM<br>TOTAL ROOM > 5 |              |               |              |            |           |           |   | ACCOUNT ><br>ACCOUNT ><br>ACM-VR0000443-6003 |
|                  |                  |                                   |              |               | $\backslash$ |            |           |           |   | $\langle / \rangle$                          |
|                  |                  | ļ                                 |              |               | <b>Q</b>     | â          | 0         |           |   |                                              |
|                  |                  | SER                               | VER CLIENT   | ACCOUNT       | SYSTEM       | LOCKSCREEN | VERSION   |           |   |                                              |

14. Turn on "Import local content" settting and save it.

| ▲ ACM-VR0000443-6003 ③ 2018-04-10 14:29 ▲ CONNECT | ED 💩 \$,                                    | — X                                          |
|---------------------------------------------------|---------------------------------------------|----------------------------------------------|
|                                                   |                                             |                                              |
| SETTINGS                                          |                                             | <u>§</u> .                                   |
|                                                   |                                             |                                              |
|                                                   | Room status Available                       |                                              |
|                                                   | Client                                      |                                              |
|                                                   | HENRY-PC-DOMAIN (192.168.0.7)               |                                              |
|                                                   | Status Active ~                             |                                              |
|                                                   | Game directory D:\VRGames\                  |                                              |
|                                                   | Import local content 🛛 On 🗸                 | See 1                                        |
| NETWORK<br>ROOM<br>total room - s                 | Cancel Save                                 | ACCOUNT ><br>ACCOUNT ><br>ACM-VR0000443-6003 |
|                                                   |                                             | $\sim / \chi / \chi$                         |
|                                                   |                                             |                                              |
| SER                                               | FR CLIENT ACCOUNT SYSTEM LOCKSCREEN VERSION |                                              |

15. Go to "Game Lobby" and click "Game Management" tab .

| ACM-VR | 0000443-6003 🛇 2018-04-10        | 14:29                              | CONNECTED | ۵.       |                                                                     |                                                  |                                                                                    |                                                                                                    |                                                                                |          | , — X |
|--------|----------------------------------|------------------------------------|-----------|----------|---------------------------------------------------------------------|--------------------------------------------------|------------------------------------------------------------------------------------|----------------------------------------------------------------------------------------------------|--------------------------------------------------------------------------------|----------|-------|
| Δ.     | VIVE PORT<br>ARCADE              |                                    |           |          |                                                                     |                                                  |                                                                                    |                                                                                                    |                                                                                |          |       |
|        | GAME LOBBY                       | . Ø STORE                          |           |          |                                                                     |                                                  | 1ENT GA                                                                            | GAME MANAGEMENT                                                                                                    |                                                                                | \$       |       |
|        | T_01011034WP<br>Total Games : 20 | All ages Ages 10+<br>Activate (12) |           | Ages 13+ | Ages 17+<br>Deactivate ( 8 )                                        | From Viveport                                    | Imported content                                                                   | rted content                                                                                                    |                                                                                |          |       |
|        |                                  | Chop Fruits<br>400 points/re       | et<br>*   | 0<br>0   | A-10 VR<br>400 points/hr<br>Drums<br>400 points/hr<br>400 points/hr | <ul> <li>161</li> <li>161</li> <li>21</li> </ul> | AREADE SADA<br>Arcade Saga Al<br>400 points/hr<br>Electronic orga<br>400 points/hr | APEA Control of the second second sec | Bl bbby<br>Blobby Tennis<br>400 points/hr<br>Elimination tree<br>400 points/hr | y Tennis |       |
|        |                                  |                                    |           |          |                                                                     |                                                  |                                                                                    |                                                                                                    |                                                                                |          |       |

16. Choose your game room and click "Refresh" button next to "Import content" filter .

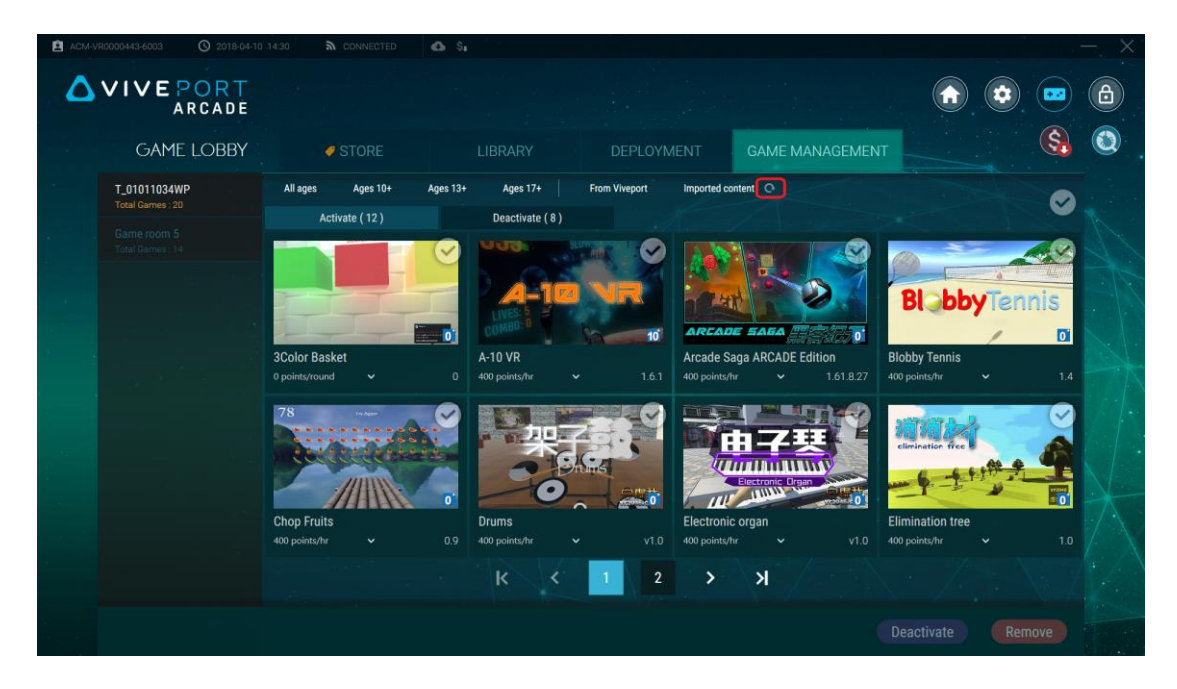

17. You can see non-steam content display on your game list and launcher.

| ACM-V | /R0000443-6003 (\$ 2018-04-10                                         | 1532 <b>à</b> connected                                 | s.                                |                       |                 | — ×    |
|-------|-----------------------------------------------------------------------|---------------------------------------------------------|-----------------------------------|-----------------------|-----------------|--------|
| ۵     | VIVE PORT<br>ARCADE                                                   |                                                         |                                   |                       |                 |        |
|       | GAME LOBBY                                                            | STORE                                                   |                                   |                       | GAME MANAGEMENT | S. (2) |
|       | T_01011034WP<br>Total Gennes : 20<br>Game room 5<br>Total Gennes : 19 | All ages Ages 10+ Age<br>Activate (3)<br>Elven Assassin | s 13+ Ages 17+<br>Deactivate (16) | From Viveport Imports | d content Q     | •      |
|       |                                                                       | 400 points/hr V                                         | 1.4 400 points/hr •               | 1.6.3272 Impor        | ted content     |        |
|       |                                                                       |                                                         |                                   |                       |                 |        |

Notice :

1. Non-steam content can't be deploy and delete from VAMHost .

2. If you add new steam sideload content, you must restart official steam VR and refresh game list on your game management .